# **Configure Tomcat Certificate Reuse for CallManager in CUCM 14**

### Contents

| itroduction                                 |
|---------------------------------------------|
| rerequisites                                |
| Requirements                                |
| Components Used                             |
| ackground Information                       |
| onfigure                                    |
| 1. Set Tomcat Certificate as Multi-SAN      |
| <u>Self-Signed</u>                          |
| CA-Signed                                   |
| 2. Reuse Tomcat Certificate for CallManager |
| erify                                       |
| elated Information                          |

## Introduction

This document describes how to reuse the Multi-SAN Tomcat certificate for CallManager on a Cisco Unified Communications Manager (CUCM) server.

# Prerequisites

#### Requirements

Cisco recommends that you have knowledge of these topics:

- CUCM certificates
- Real-Time Monitoring Tool (RTMT)
- Identity Trust List (ITL)

#### **Components Used**

The information in this document is based on CUCM 14.0.1.13900-155.

The information in this document was created from the devices in a specific lab environment. All of the devices used in this document started with a cleared (default) configuration. If your network is live, ensure that you understand the potential impact of any command.

### **Background Information**

The two main services for CUCM are Tomcat and CallManager. In the earlier versions, different certificates for each service were required for the complete cluster. In CUCM version 14, a new feature was added to reuse the Multi-SAN Tomcat certificate for CallManager service as well. The benefits of using this feature

are:

- Reduces the cost of getting two certificates signed by a Public Certificate Authority(CA) for one cluster of CA-signed certificates.
- This feature reduces the size of the ITL file, thereby reducing the overhead.

## Configure

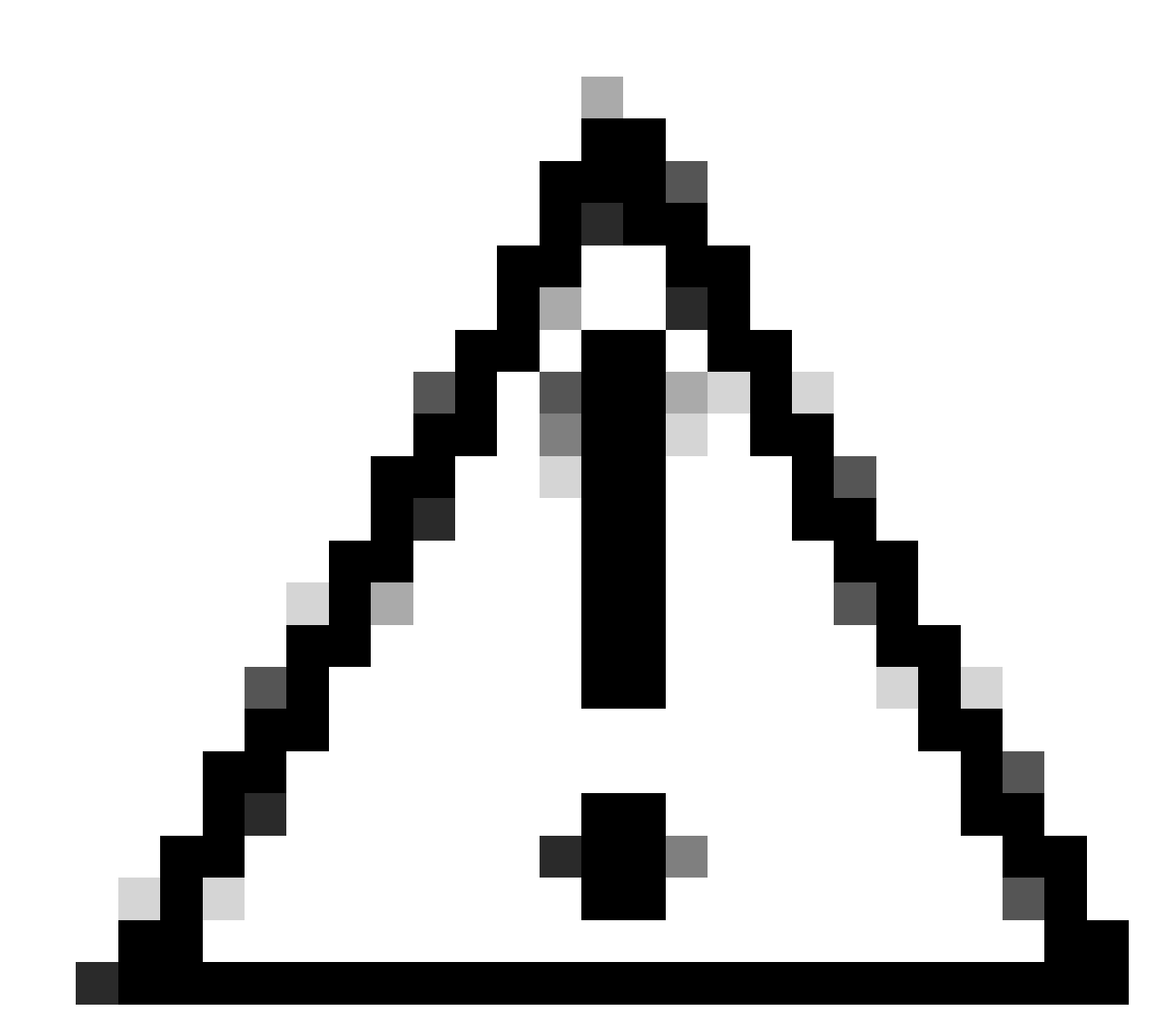

**Caution**: Before you upload a Tomcat certificate, verify Single sign-on (SSO) is disabled. In case it is enabled, SSO must be disabled and re-enabled once the Tomcat certificate regeneration process is finished.

#### 1. Set Tomcat Certificate as Multi-SAN

In CUCM 14, the Tomcat Multi-SAN certificate can be Self-Signed or CA-signed. If your Tomcat certificate is already Multi-SAN, skip this section.

#### Self-Signed

Step 1. Log in to Publisher > Operating System (OS) Administration and navigate to Security > Certificate Management > Generate Self-Signed.

Step 2. Choose Certificate Purpose: tomcat > Distribution: Multi-Server SAN. It auto-populates the SAN domains and the parent domain.

| Generate New Self-signed Certificate                                                     |                                                                                                    |  |  |  |  |
|------------------------------------------------------------------------------------------|----------------------------------------------------------------------------------------------------|--|--|--|--|
| Close                                                                                    |                                                                                                    |  |  |  |  |
| - Status                                                                                 |                                                                                                    |  |  |  |  |
| Generating a new certificate will ove<br>will be reset automatically.                    | rwrite any existing certificate information. When generating Call Manager, CAPF, or TVS, all devices   |  |  |  |  |
| Generate Self-signed                                                                     |                                                                                                    |  |  |  |  |
| Certificate Purpose**                                                                    | tomcat 🗸                                                                                               |  |  |  |  |
| Distribution*                                                                            | Multi-server(SAN)                                                                                      |  |  |  |  |
| Common Name*                                                                             | 14pub.                                                                                                 |  |  |  |  |
| Subject Alternate Names (SANs)                                                           |                                                                                                    |  |  |  |  |
| Auto-populated Domains                                                                   | 14pub.                                                                                                 |  |  |  |  |
|                                                                                          |                                                                                                    |  |  |  |  |
| Key Type**                                                                               | RSA                                                                                                    |  |  |  |  |
| Key Length*                                                                              | 2048 🗸                                                                                                 |  |  |  |  |
| Hash Algorithm*                                                                          | SHA256 V                                                                                               |  |  |  |  |
| Validity Period (in years)*                                                              | 5 ~                                                                                                    |  |  |  |  |
| Generate Close                                                                           |                                                                                                    |  |  |  |  |
| <ul> <li>indicates required item.</li> <li>**When the Certificate Purpose end</li> </ul> | ling with '-ECDSA' is selected, the certificate/key type is Elliptic Curve (EC). Otherwise, it is RSA. |  |  |  |  |

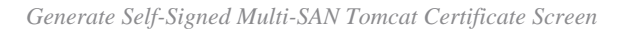

Step 3. Click Generate, and validate that all your nodes are listed under the Certificate upload operation successful message. Click Close.

| Generate New Self-signed Certificate                                                                                                    |
|----------------------------------------------------------------------------------------------------|
| Generate The Close                                                                                                    |
| Status         i) Certificate upload operation successful for the nodes 14sub.       ,14pub.         ii) Restart Cisco Tomcat Service for the nodes 14sub.       ,14pub.         iii) Restart Cisco Tomcat Service for the nodes 14sub.       ,14pub.         iiii) Restart Cisco Tomcat Service for the nodes 14sub.       ,14pub.         iiiiiiiiiiiiiiiiiiiiiiiiiiiiiiiiiiii |

Generate Self-Signed Multi-SAN Tomcat Successful Message

Step 4. Restart Tomcat service, open a CLI session to all the nodes of the cluster, and run utils service restart Cisco

Tomcat command.

Step 5. Navigate to the Publisher > Cisco Unified Serviceability > Tools > Control Center - Network Services and restart the Cisco DRF Master Service and Cisco DRF Local Service.

Step 6. Navigate to each Subscriber > Cisco Unified Serviceability > Tools > Control Center - Network Services and restart Cisco DRF Local Service.

#### **CA-Signed**

Step 1. Log in to Publisher > Operating System (OS) Administration and navigate to Security > Certificate Management > Generate CSR.

Step 2. Choose Certificate Purpose: tomcat > Distribution: Multi-Server SAN. It auto-populates the SAN domains and the parent domain.

| Generate Certificate Sid        | aning Request                                                                                                |
|---------------------------------|----------------------------------------------------------------------------------------------------|
|                                 | ning request                                                                                                 |
| Generate Close                  |                                                                                                    |
| - Status                        |                                                                                                    |
| Warning: Generating             | a new CSR for a specific certificate type will overwrite the existing CSR for that type                      |
|                                 |                                                                                                    |
| Generate Certificate Si         | gning Request                                                                                                |
| Certificate Purpose**           | tomcat                                                                                                    |
| Distribution*                   | Multi-server(SAN)                                                                                            |
| Common Name*                    | 14pub-ms.                                                                                                    |
| Include OU in CSR               |                                                                                                    |
| Subject Alternate Nam           | es (SANs)                                                                                                    |
| Auto-populated Domains          | 14pub.                                                                                                    |
|                                 | 14sub.                                                                                                    |
|                                 |                                                                                                    |
|                                 |                                                                                                    |
|                                 |                                                                                                    |
|                                 |                                                                                                    |
| Descent Demoin                  |                                                                                                    |
| Parent Domain                   |                                                                                                    |
| Other Domains                   | Choose File No file chosen                                                                                   |
|                                 | Please import .TXT file only.                                                                                |
|                                 |                                                                                                    |
|                                 |                                                                                                    |
|                                 |                                                                                                    |
|                                 |                                                                                                    |
|                                 |                                                                                                    |
|                                 | L Add                                                                                                    |
| Key Type**                      | RSA                                                                                                    |
| Key Length*                     | 2048 ~                                                                                                    |
| Hash Algorithm*                 | SHA256 V                                                                                                    |
|                                 |                                                                                                    |
| Generate Close                  |                                                                                                    |
| (i) *- indicates require        | d item.                                                                                                    |
| (i) **When the Certific is RSA. | ate Purpose ending with '-ECDSA' is selected, the certificate/key type is Elliptic Curve (EC). Otherwise, it |

Generate Multi-SAN CSR for Tomcat Certificate Screen

Step 3. Click Generate, and validate all your nodes are listed under the CSR export operation successful message. Click Close.

| Generate Certificate Signing Request                                                                                                    |
|----------------------------------------------------------------------------------------------------|
| Generate Close                                                                                                    |
| Status         i Success: Certificate Signing Request Generated         i CSR export operation successful on the nodes [14sub.         i, 14pub. |

Generate Multi-SAN CSR Tomcat Successful Message

| Step 4. Click Download CSR > Certificate Purpose: tomcat > Download | ad. |
|---------------------------------------------------------------------|-----|
|---------------------------------------------------------------------|-----|

| Download Certificate Signing Re                                    | equest |  |  |  |
|--------------------------------------------------------------------|--------|--|--|--|
| Download CSR 🖳 Close                                               |        |  |  |  |
| - Statue                                                           |        |  |  |  |
| Certificate names not listed below do not have a corresponding CSR |        |  |  |  |
| ┌ Download Certificate Signing R                                   | equest |  |  |  |
| Certificate Purpose*                                               | tomcat |  |  |  |
| Download CSR Close i *- indicates required item.                   |        |  |  |  |
|                                                                    |        |  |  |  |

Download Tomcat CSR Screen

Step 5. Send the CSR to your CA for signing.

Step 6. In order to upload the CA trust chain, navigate Certificate Management > Upload certificate > Certificate Purpose: tomcat-trust. Set the description of the certificate and browse the trust-chain files.

Step 7. Upload the CA-signed certificate, navigate to Certificate Management > Upload certificate > Certificate Purpose: tomcat. Set the description of the certificate and browse the CA-signed certificate file.

Step 8. Restart the Tomcat service, open a CLI session to all the nodes of the cluster, and run the utils service restart Cisco Tomcat command.

 $Step \ 9. \ Navigate \ to \ the \ Publisher > Cisco \ Unified \ Serviceability > Tools > Control \ Center \ - \ Network \ Services \ and \ restart \ the \ Cisco \ DRF \ Master \ Service \ and \ Cisco \ DRF \ Local \ Service.$ 

Step 10. Navigate to each Subscriber > Cisco Unified Serviceability > Tools > Control Center - Network Services and restart Cisco DRF Local Service.

#### 2. Reuse Tomcat Certificate for CallManager

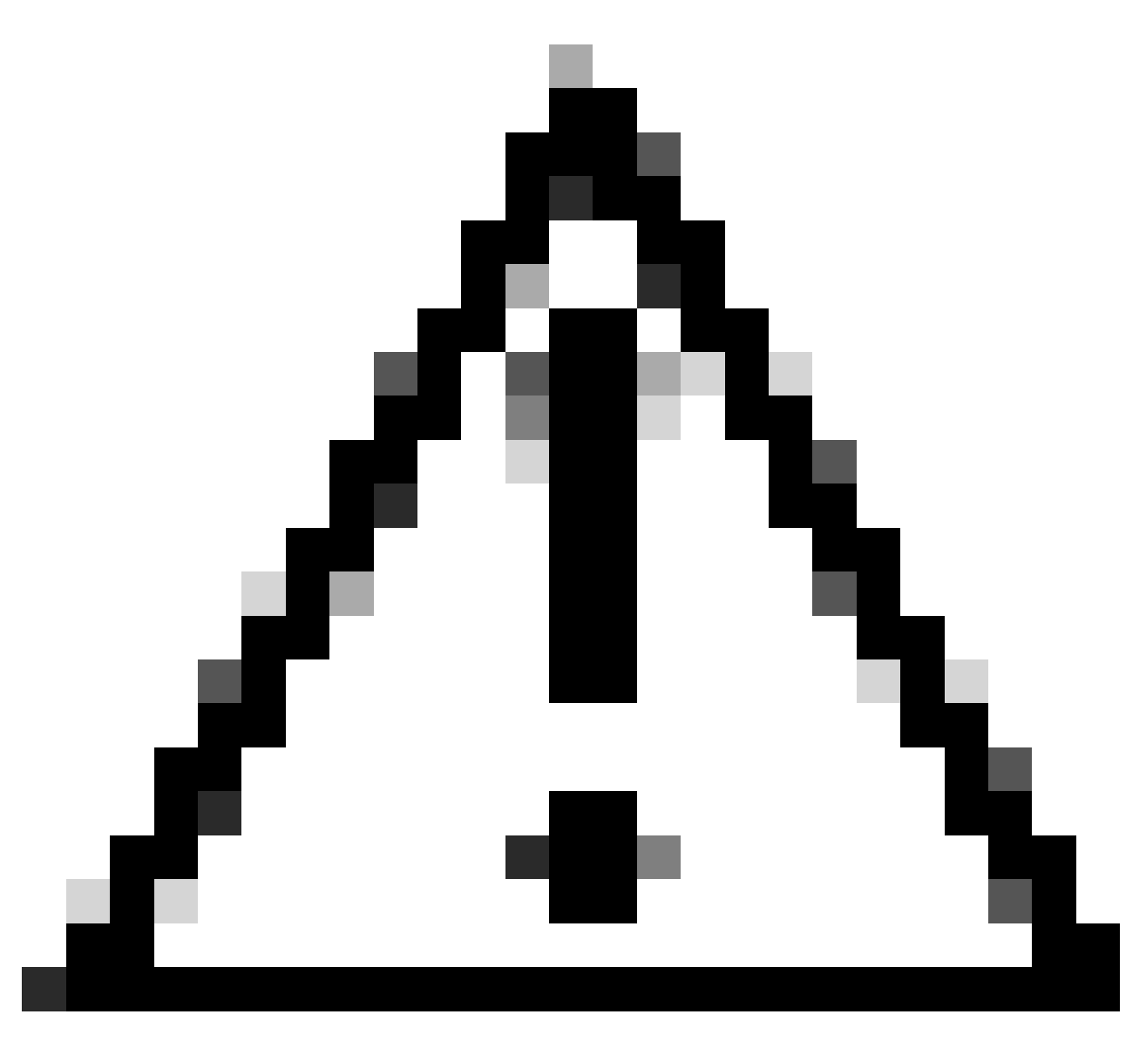

**Caution**: For CUCM 14, a new enterprise parameter Phone Interaction on Certificate Update is introduced. Use this field to reset phones either manually or automatically as applicable when one of the TVS, CAPF, or TFTP (CallManager/ITLRecovery) certificates are updated. This parameter is by default set to reset the phones automatically. After regeneration, deletion, and updation of certificates, ensure appropriate services are restarted.

Step 1. Navigate to your CUCM publisher, and then to Cisco Unified OS Administration > Security > Certificate Management.

Step 2. Click Reuse Certificate.

Step 3. From the choose Tomcat type drop-down list, choose tomcat.

Step 4. From the Replace Certificate for the following purpose pane, check the CallManager check box.

| Use Tomcat Certificate For Other Services                |  |  |  |  |
|----------------------------------------------------------|--|--|--|--|
| Finish Close                                             |  |  |  |  |
| - Status                                                 |  |  |  |  |
| Tomcat-ECDSA Certificate is Not Multi-Server Certificate |  |  |  |  |
| I foncat Certificate is Multi-Server Certificate         |  |  |  |  |
| Source                                                   |  |  |  |  |
| Choose Tomcat Type* tomcat                               |  |  |  |  |
| Replace Certificate for the following purpose            |  |  |  |  |
| CallManager                                              |  |  |  |  |
| CallManager-ECDSA                                        |  |  |  |  |
| Finish Close                                             |  |  |  |  |

Reuse Tomcat Certificate for Other Services Screen

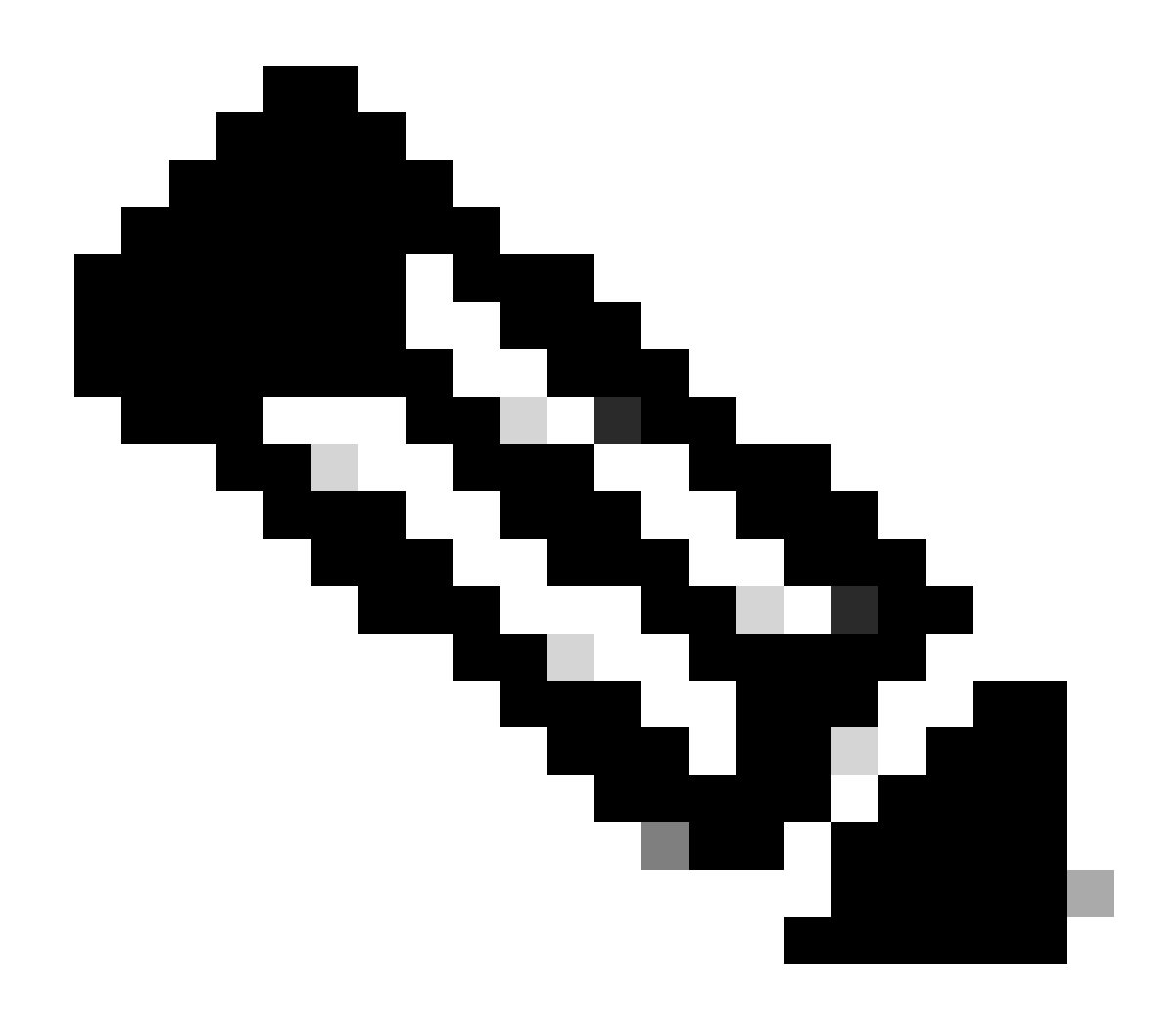

**Note**: If you choose Tomcat as the certificate type, CallManager is enabled as the replacement. If you choose tomcat-ECDSA as the certificate type, CallManager-ECDSA is enabled as the replacement.

Step 5. Click Finish in order to replace the CallManager certificate with the Tomcat Multi-SAN certificate.

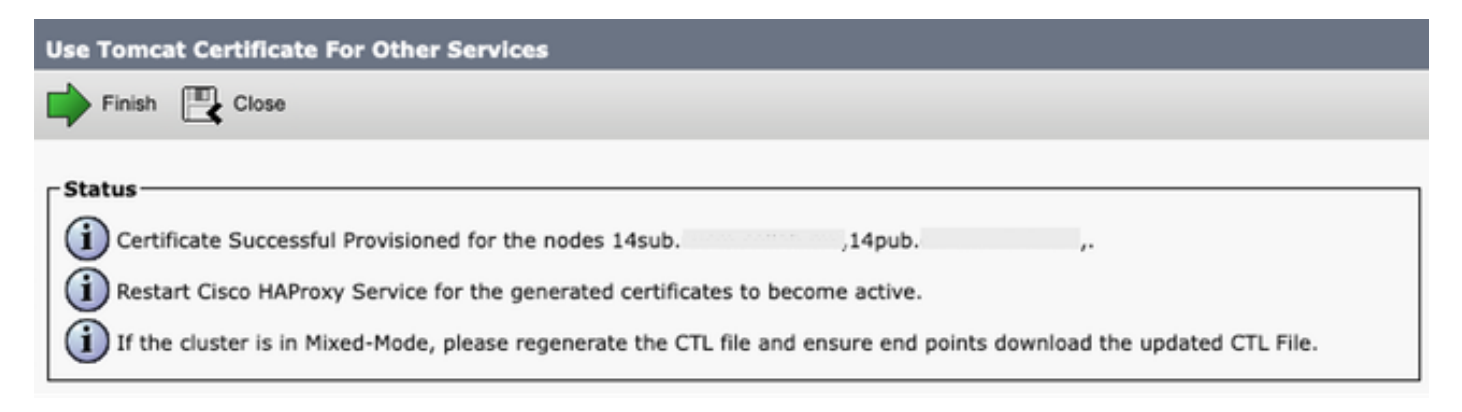

Reuse Tomcat Certificate Successful Message

Step 6. Restart the Cisco HAProxy service, open a CLI session to all the nodes of the cluster, and run the utils

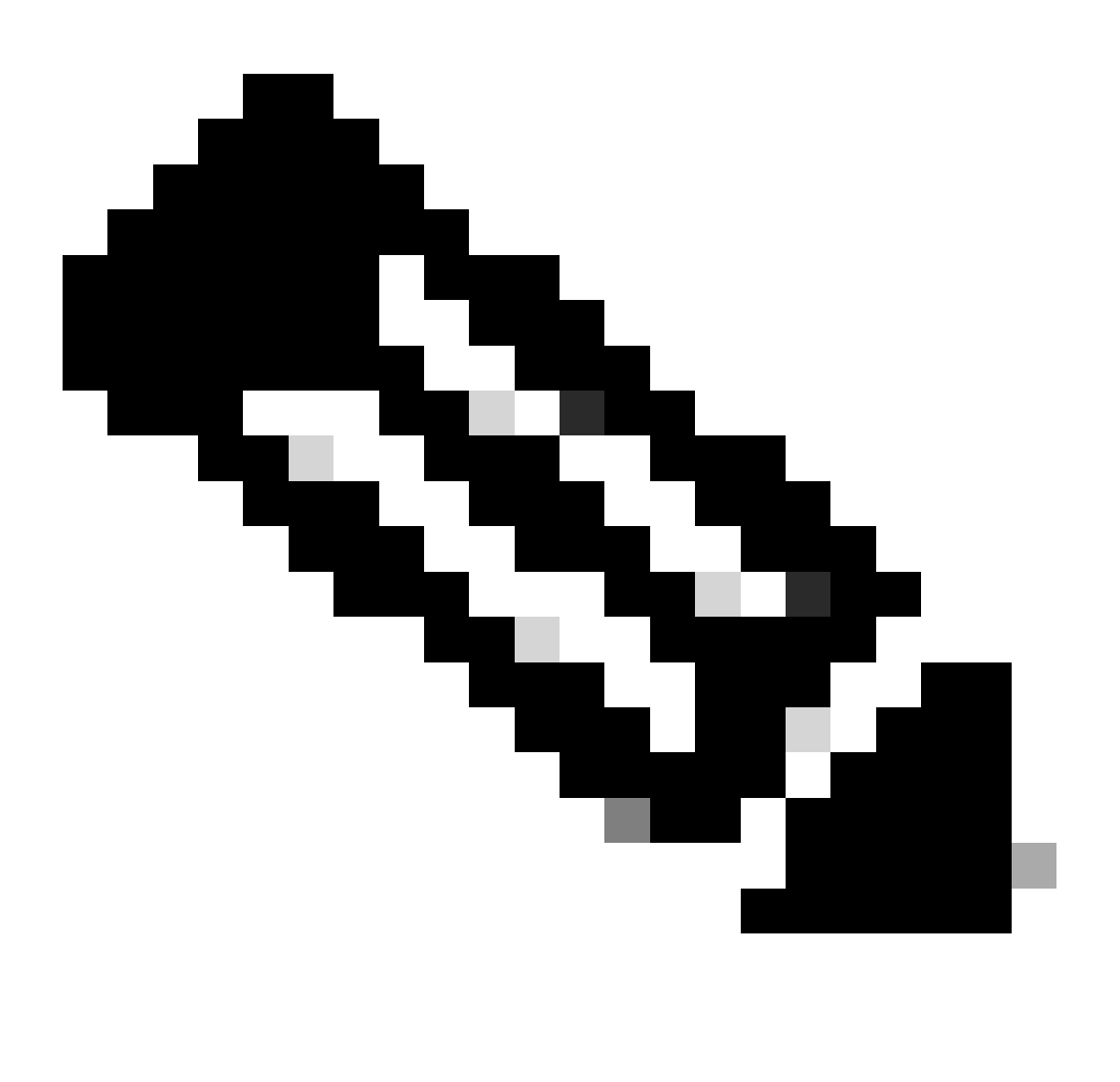

**Note:** In order to determine if the cluster is in Mixed Mode, navigate to Cisco Unified CM Administration > System > Enterprise Parameters > Cluster Security Mode (0 == Non-Secure; 1 == Mixed Mode).

Step 7. If your cluster is in Mixed Mode, open a CLI session to the Publisher node, and run utils ctl update CTLFile command, and reset all the phones of the cluster for the CTL file updates to take effect.

### Verify

Step 1. Navigate to your CUCM publisher and then to Cisco Unified OS Administration > Security > Certificate Management.

Step 2. Filter by Find Certificate List where: Usage > begins with: identity and click Find.

Step 3. CallManager and Tomcat certificates must end with the same Common Name\_Serial Number value.

| aliale Cisco Unified Operating System Administration Second Unified 05 Administration Gisco Unified 05 Administration & Gisco Unified 05 Administration & Gisco Unified 05 Admin |                                                     |            |               |          |                      |                                  |            |                                                 |
|----------------------------------------------------------------------------------------------------|-----------------------------------------------------|------------|---------------|----------|----------------------|----------------------------------|------------|-------------------------------------------------|
| CISCO For Cis                                                                                                    | co Unified Communications Solutions                 |            |               |          |                      |                                  |            | admin About Logout                              |
| Show + Settings + Security + Software Upgrades + Services + Help +                                                                                                    |                                                     |            |               |          |                      |                                  |            |                                                 |
| Certificate List                                                                                                    |                                                     |            |               |          |                      |                                  |            |                                                 |
| 🙀 Generate Self-signed 🕮 Upload Certificate/Certificate chain 👔 Generate CSR 🌉 Reuse Certificate                                                                                                    |                                                     |            |               |          |                      |                                  |            |                                                 |
| Status                                                                                                    |                                                     |            |               |          |                      |                                  |            |                                                 |
| () 8 records found                                                                                                    |                                                     |            |               |          |                      |                                  |            |                                                 |
|                                                                                                    |                                                     |            |               |          |                      |                                  |            |                                                 |
| Certificate List                                                                                                    | Certificate List (1 - 8 of 8) Rows per Page 50 V    |            |               |          |                      |                                  |            |                                                 |
| Find Certificate List where Usage V begins with V identity Find Clear Filter                                                                                                    |                                                     |            |               |          |                      |                                  |            |                                                 |
|                                                                                                    | Select ite                                          | m or enter | search text 🛩 | )        |                      |                                  |            |                                                 |
| Certificate *                                                                                                    | Common Name/Common Name_SerialNumber                | Usage      | Type          | Кеу Туре | Distribution         | Issued By                        | Expiration | Description                                     |
| CallManager                                                                                                    | 14pub. 45cdf84f42748393feacd6f39c0af1fd             | Identity   | Self-signed   | RSA      | Multi-server(SAN)    | 14pub.cucm.collab.mx             | 09/25/2028 | Reusing tomcat certificate for CallManager      |
| CallManager-ECDSA                                                                                                    | 14pub-EC. 56a32bfe30d2996d5c5851a8b7e5731f          | Identity   | Self-signed   | EC       | 14pub.cucm.collab.mx | 14pub-EC.cucm.collab.mx          | 05/02/2026 | Self-signed certificate generated by system     |
| CAPF                                                                                                    | CAPF-02a10666                                       | Identity   | Self-signed   | RSA      | 14pub.cucm.collab.mx | CAPF-02a10666                    | 12/20/2027 | Self-signed certificate generated by system     |
| ipsec                                                                                                    | 14pub. 6f44af5c5cdf753d5fff1538c3879b44             | Identity   | Self-signed   | RSA      | 14pub.cucm.collab.mx | 14pub.cucm.collab.mx             | 05/02/2026 | Self-signed certificate generated by system     |
| ITLRecovery                                                                                                    | ITLRECOVERY 14pub. 727029eea3d929d99ca9bee38720c89e | Identity   | Self-signed   | RSA      | 14pub.cucm.collab.mx | ITLRECOVERY_14pub.cucm.collab.mx | 05/02/2026 | Self-signed certificate generated by system     |
| tomcat                                                                                                    | 14pub. 45cdf84f42748393feacd6f39c0af1fd             | Identity   | Self-signed   | RSA      | Multi-server(SAN)    | 14pub.cucm.collab.mx             | 09/25/2028 | Multi-server self-signed certificate for tomcat |
| tomcat-ECDSA                                                                                                    | 14pub-EC. 6ea1f2fedf8f6183cdf629a4a0f0447f          | Identity   | Self-signed   | EC       | 14pub.cucm.collab.mx | 14pub-EC.cucm.collab.mx          | 05/02/2026 | Self-signed certificate generated by system     |
| TVS                                                                                                    | 14pub. 7d8022fd6eb2885c3406bf7cb4126046             | Identity   | Self-signed   | RSA      | 14pub.cucm.collab.mx | 14pub.cucm.collab.mx             | 05/02/2026 | Self-signed certificate generated by system     |
| Generate Self-signed Upload Certificate/Certificate chain Generate CSR Reuse Certificate                                                                                                    |                                                     |            |               |          |                      |                                  |            |                                                 |

Verify Tomcat Certificate Reuse for CallManager

# **Related Information**

- Security Guide for Cisco Unified Communications Manager 14
  Cisco Technical Support & Downloads